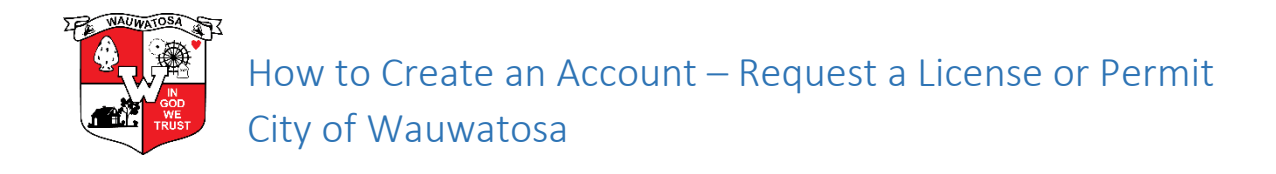

- 1. Go to Wauwatosa.net/permits and look for the link to the self-service portal.
- 2. Click Login or Register

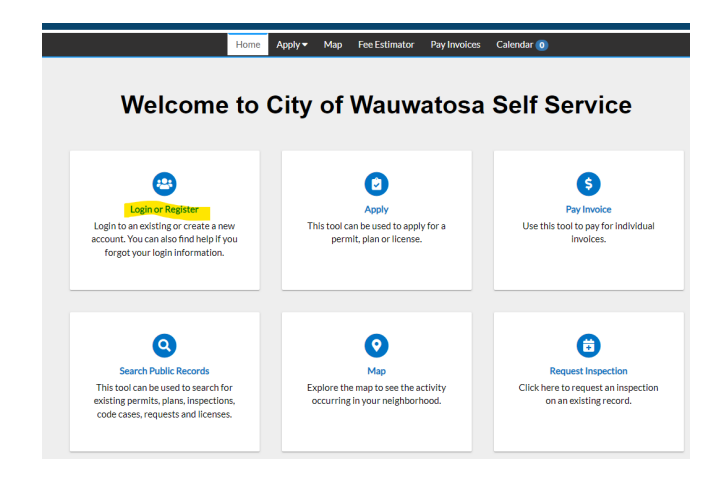

## 3. Enter a valid email address:

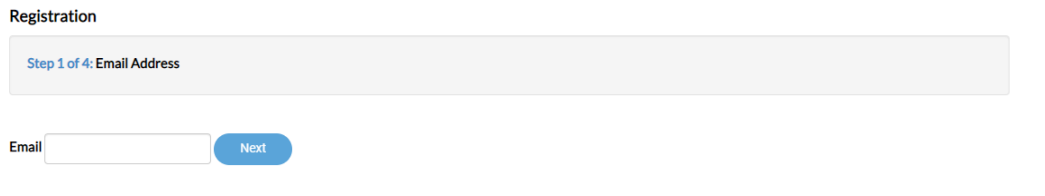

## 4. A link will then be sent to email address

| Reg | istration                 |      |
|-----|---------------------------|------|
| S   | tep 1 of 4: Email Address |      |
| Ema | il test@tesemail.com      | Next |

Please check your e-mail. The confirm email link in the body of the e-mail must be clicked to move to the next step of the registration process.

## 5. Click Confirm on email

Subject: Citizen Self Service New User Account Confirmation

You are receiving this automated e-mail based on a user registration request that we received for the Citizen Self Service tool for our jurisdiction. The purpose of this confirmation is to validate the e-mail address that was provided in the initial user registration process is the correct e-mail address for your user account. Please click the link below to continue to the next step of the user registration process.

<u>Confirm</u>

## 6. This link will take you back to the selfservice where you will create a username & password:

| ≡ | EnerGovTest                    |  |
|---|--------------------------------|--|
| [ | Registration                   |  |
|   | Step 2 of 4: Login information |  |
|   | * Username *REQUIRED           |  |
|   | * Password                     |  |
|   | * Confirm Password             |  |

7. Complete Required Fields (First Name, Last Name, Company & Contact Preference:

| istration<br>tep 3 of 4: Persona | l Info    |
|----------------------------------|-----------|
|                                  | *REQUIRED |
| First Name                       |           |
| E<br>Last Name                   |           |
| Test                             |           |
| ABC company                      | ice       |
|                                  | 0         |

8. Complete required fields and select submit:

Congratulations! You have successfully created an account with online permitting & planning.

| tep 4 of 4: Addr                                                    | ress                       |
|---------------------------------------------------------------------|----------------------------|
|                                                                     | *REQUIRED                  |
| * Address                                                           |                            |
| 7725 W North A                                                      | ve                         |
| Apartment, suite                                                    | e, unit, floor, (optional) |
| Apartment, suite<br>City<br>Wauwatosa                               | e, unit, floor, (optional) |
| Apartment, suite<br>City<br>Wauwatosa                               | e, unit, floor, (optional) |
| Apartment, suite<br>City<br>Wauwatosa<br>State                      | e, unit, floor, (optional) |
| Apartment, suite<br>City<br>Wauwatosa<br>State<br>Wi                | e, unit, floor, (optional) |
| Apartment, suite<br>City<br>Wauwatosa<br>State<br>Wi<br>Postal Code | e, unit, floor, (optional) |